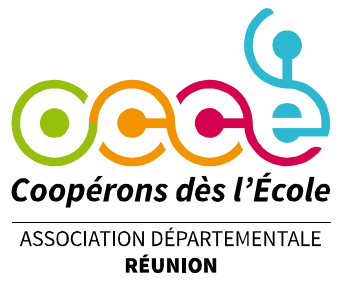

## Obtenir sa carte de mandataire

Comment procéder sur Retkoop?

① Connectez-vous à Retkoop (<u>https://www.retkoop.occe.coop/debut.php</u>) à l'aide de votre identifiant

(974-n°affiliation) et de votre mot de passe.

| La coopération en réseau                                                                                                    |                                                                                                    |  |
|----------------------------------------------------------------------------------------------------|----------------------------------------------------------------------------------------------------|--|
|                                                                                                    | Retkoop<br>OCCE                                                                                                    |  |
| Identification :<br>identifiant : OCCE974<br>mot de passe :<br>Envoi<br>Identifiant ou mot de passe perdus :<br>contactez votre OCCE départemental. | <u>Mandataires</u> de coopératives scolaires, ce service vous permet :<br>- de saisir votre Compte-Rendu stantaire : Compte-Rendu d'Activités (CRA) et<br>Compte-Rendu Financier (CRF).<br>- de saisir votre comptabilité au jour le jour.<br>- de dialoguer avec votre OCCE départemental.<br>- et c<br><u>Permanents départementaux</u> , ce service vous aide dans la gestion quotidienne de vos<br>coopératives et dans la vie de votre AD. |  |

② Sur votre page d'accueil, cliquez sur l'onglet « Identité de la coop » puis sur l'onglet « les adhésions »

| Le Compte-Rendu 2022<br>doit être établi avant le 30 septembre 2022.<br>Le C.R. est saisi,<br>et il est bon.<br>Bereno Scran L |                                                                                                    |             |
|----------------------------------------------------------------------------------------------------|----------------------------------------------------------------------------------------------------|-------------|
| Version imprimable<br>Si vous envisa<br>pensez à contacter dès ma                                                              | Identité les cahiers de compta<br>les Comptes-Rendus les adhésions to votes les doc. archivés ou bien retourner au se<br>ou bien retourner au se<br>créée le :<br>fermée le :<br>identifiant :   Nom :<br>Adresse : 1 1 1 1 1                                                                                                    | ommaire     |
| Identité de la coop.                                                                                                    | Image: Sector sector sector | -<br>F<br>B |

En bas de la page adhésion, plusieurs onglets vous permettent d'imprimer le document souhaité : attestation d'adhésion, certificat d'assurance, cartes d'adhérents élèves pré-remplies et notamment votre carte de mandataire ...

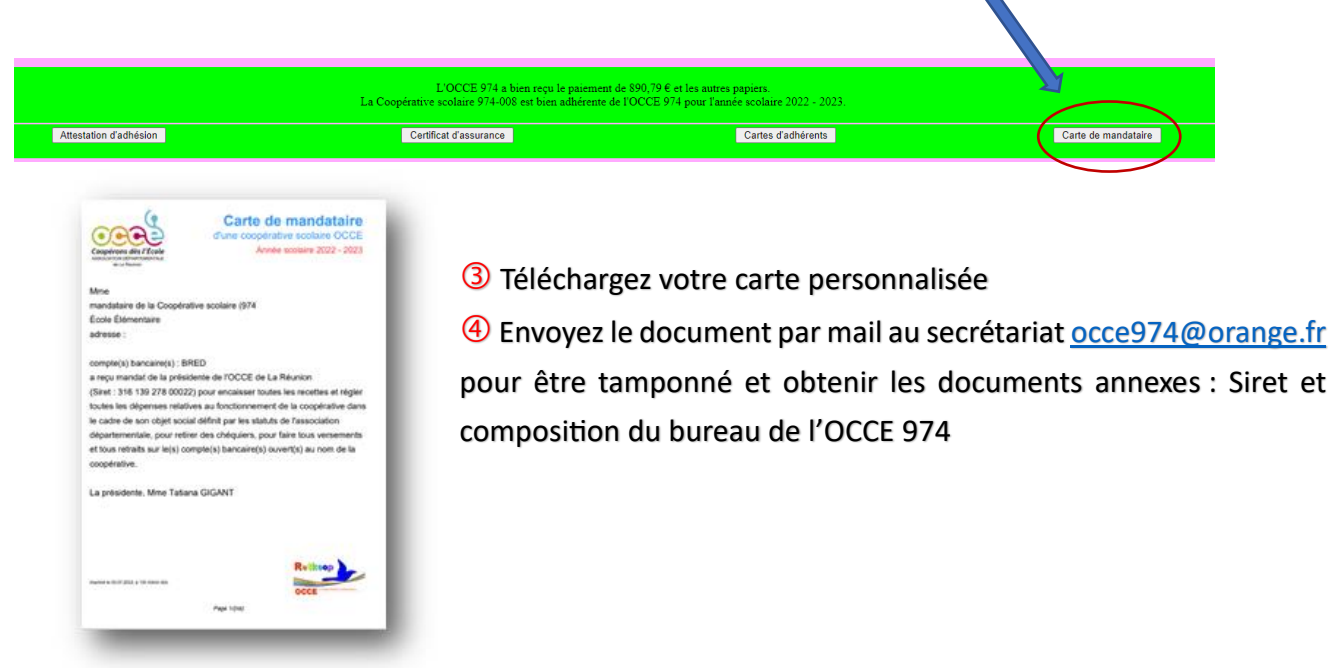